# WinPak 1 Quick Reference

## **INITIALIZING PANELS (sending changes in the programming to the panels)**

#### Panel initialization:

- 1. Click the **Panel Control** tab from the **Main Alarm** menu.
- 2. Select Area.
- 3. Select Panel.
- 4. If **Remote Area** is selected, click **Connect**. Make sure **Connect** and **Unbuffer** are selected, then click **OK**.
- 5. Click **Initialize**.
- 6. Select the options you want sent to the panel, then click **OK**.

Note: Do not click on the top initialize option unless you are clicking on everything else.

7. When finished with the remote site, click **Disconnect** and then **OK**.

# TIMEZONE DATABASE

## A timezone must be created for each of the following:

- Any time frame during which cards are to gain access.
- Any time frame during which a relay is to be energized.
- Any time frame during which an input point is to be shunted or ignored.

## Creating a timezone:

- 1. Click the **Database** menu and select **Timezones**.
- 2. Click Add, then name the timezone (Example: Lobby door unlock).
- 3. In the first box enter the start time; in the second box enter the end time.
- 4. Select the valid days of the week.

**Note**: The first line is the only line used unless you are linking timezones. (Example: 8-5 *M*-*F* on the first line and 8-12 SA SU on the second line.) You must create and name every timezone being used.

- 5. Click OK.
- 6. Repeat the previous steps for every additional timezone.
- 7. When finished click **Close**.

Note: Before a timezone can be used by a panel, it must first be added to that panel.

## Adding a timezone to a panel:

- 1. Click the **Database** menu and select **Panels**
- 2. Highlight the panel you want to add the timezone to and click edit.
- 3. Click on the **Timezone** tab.
- 4. The top portion of the screen lists available timezones, the bottom portion lists selected timezones. Click on a timezone in the available timezones section to move it to the selected timezones section.
- 5. Click Ok
- 6. Repeat steps 2-4 for each panel you need to add a timezone to.
- 7. When finished click Close.
- 8. Initialize the panel(s) with the changes.

## ACCESS LEVEL DATABASE

## Creating access levels:

- 1. Click the **Database** menu and select **Access Levels**.
- 2. Click Add then name the access level (Example: Sales Department).
- 3. Select the first reader that you want available to a person with this access.
- 4. Select the timezone that the person would be permitted to use the reader. **Note**: The version 8 firmware, and the **Split Timezone** option must be selected in the panel database to assign different timezones to readers of the same panel.
- 5. Click **OK**, and repeat steps 3-4 for each additional reader.
- 6. When finished click **Ok**
- 7. Click Add to make another access level, or **close** to exit
- 8. Initialize the panel(s) with the change.

# CARD DATABASE

## Adding cards:

- 1. Click the **Database** menu and select **Cards**.
- 2. Click Add.
- 3. Type the person's first and last name.
- 4. Type the person's card number.
- 5. Select the appropriate Access Level for that person.
- 6. Ensure the **Status** box indicates **Active**.
- Click the Notes tab if additional information about the person is to be added. Note: The Note field names can be defined by clicking the Setup menu and selecting Note fields.

Note: See steps below if using a badging system.

- 8. Click **OK** and repeat steps 2-8 for additional cards.
- 9. When finished click **Close**.
- 10. If panel(s) are unbuffered and online, the information is automatically sent to the panels. If not, initialize the panel(s) with the changes.

## **Deleting cards:**

- 1. Click the **Database** menu and select **Cards**.
- 2. Find the person you want to delete and highlight their name.
- 3. Click Delete.

4. The card will be greyed out. Rebuild your card database. (see Rebuilding Databases below)

## **Badging Option**

- 1. If using a badging system, click on **Badge** tab.
- 2. Select the badge layout.
- 3. To add a picture or signature, click on Import Photo or Import Signature
- 4. Click on **Open**
- 5. A dialog box similar to windows explore will open. Navigate to where the picture/signature file is located and click **Ok**

- 6. The photo/signature will display with a frame box. Use the handles on the box to crop the photo/signature and click **Ok**
- 7. Click **Print** to print the badge
- 8. Click **Ok** when finished
- 9. To take a picture (must have video capture card and camera installed at set up) click on **photo**.
- 10. A live image will display. Click Freeze to take the picture.
- 11. If you don't like the picture, click Live and redo
- 12. Use handles on frame box to crop picture and click Ok
- 13. Click **Print** to print the badge.
- 10. Click **Ok** when finished.

## SCHEDULES DATABASE

## Adding a scheduled event:

- 1. Click the **Database** menu and select **Schedules**.
- 2. Click Add
- 3. Next to Name type a description of the schedule i.e. time update
- 4. On the "Type" line, use the drop down arrow to select the desired event
- 5. On the frequency line, use the drop down arrow to select the desired frequency
- 6. Select the next date and time this action should be completed
- 7. Click OK

**Note:** The scheduled event can only take place if Winpak is running at the time the event is scheduled for.

## HOLIDAY DATABASE

## Adding a Holiday

- 1. Click the Database menu and select **Holiday**
- 2. Click Add
- 3. Type the name for the Holiday
- 4. Use the arrow keys to change the month forward or backward until you reach the month the holiday is in.
- 5. Click on the day of the month the holiday is on.
- 6. Click Ok.
- 7. Repeat steps 3-7 for any additional holidays you need to enter. When finished click close.
- 8. Initialize the panels with the change. (See initializing panels)

# HISTORY REPORTS

## Generating history reports:

- 1. Click Reports.
- 2. Click History.

- 3. Enter the **Date** and **Time** range. If no range is entered, a report will be generated on all dates and times currently in history files.
- 4. Select the type of information to be included in the report (**Card, Point, Guard, Operator,** or **System**). Further restrictions can be applied by clicking on **Card/Point/Operator** and selecting the appropriate restrictions.
- 5. Define Area/Panel limitations.
- 6. Click OK.

## **REBUILDING DATABASES**

## To Rebuild Databases:

- 1. Click File
- 2. Click Rebuild
- 3. A message box about halting serial communications and buffering panels comes up. Click on **Yes**
- 4. A Rebuild dialog box comes up with the list of databases

# **NOTE:** Never check off anything in the create column or you will erase all your databases!

- 5. Check off pack, reindex and repair on the database you are rebuilding.
- 6. Click Ok.

7. When it is complete Click Close. A message will appear that your referential integrity table needs to be updated. Click OK.

# ARCHIVING DATA

## Archiving data to a separate file:

- 1. Buffer all panels.
- 2. Click File.
- 3. Click Archive.
- 4. On the calendar, click the exact date you want to archive **PRIOR TO** (not including the date).
- 5. Click Archive.

# PURGE

## Purging data from the active history:

- 1. Buffer all panels.
- 2. Click File.
- 3. Click **Purge**.
- 4. On the calendar, click the exact date you want to purge **PRIOR TO** (not including the date).
- 5. Click Purge.

# **BACKING UP DATA**

#### **Backing up database information:**

1. Select **Backup** from the **File** menu. A dialog box will prompt you to buffer panels. Answer **Yes** to prevent incoming history data loss during backup. WIN-PAK will copy your database files to a subdirectory called *BACKUP* located in your WINPAK/DATABASE subdirectory.

#### **RESTORING DATA**

#### **Restoring from a backup:**

1. Select **Restore** from the **File** menu. A dialog box will prompt you to buffer panels. Answer **Yes** to prevent incoming history data loss while restoring. WIN-PAK will restore your database files from a subdirectory called *BACKUP* located in you WINPAK/DATABASE subdirectory.

#### PANEL CONTROL

#### **Controlling panels and devices:**

- 1. Click the **Panel Control** tab from the **Main Alarm** menu.
- 2. Select Area.
- 3. Select Panel.
- 4. Choose Buffer or Un-Buffer.
- 5. Select Input Point and choose Shunt, Un-Shunt or Return to Timezone.
- 6. Select **Output Point** and choose **Energize**, **De-Energize**, **Pulse** or **Return to Timezone**.